## 設定電郵 Send To Boss 功能

請登入 Wemail 控制台.(https://mail.wemail.hk:2222)

登入後按近底部的 "Advanced Email Setting"

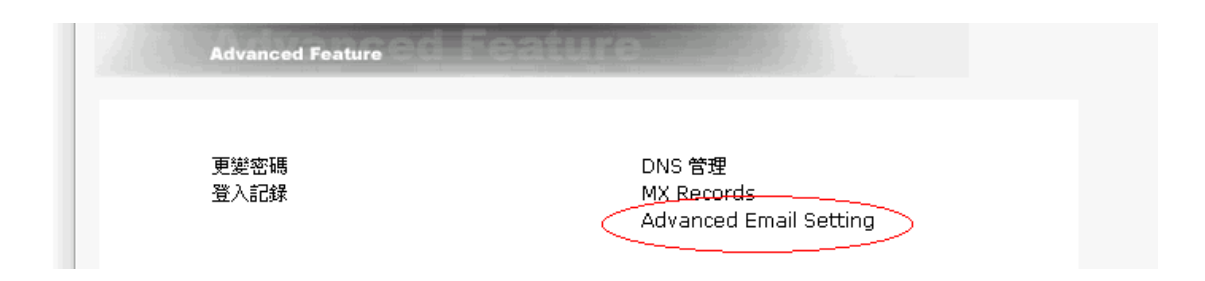

-> 進入 Advanced Email Setting 後在底部

Keep a copy of Incoming Email 輸入用以接收所有外來郵件之電郵地址,

Keep a copy of Outgoing Email 輸入用以接收所有外寄郵件之電郵地址

| Keep a copy of Incoming Email                                                                                                    |
|----------------------------------------------------------------------------------------------------|
| Send a copy of incoming email to bccincoming@wemaildemo.com Save *                                                                                                    |
| * This applies to all POP3 email(s) under your hosting account.                                                                                                    |
| Keep a copy of Outgoing Email                                                                                                    |
| Send a copy of outgoing email to bccoutgoing@wemaildemo.comSave ** ** This applies to the email(s) sent from our SMTP server (e.g. webmail, php mail).                                                                                                    |
| Terms and Conditions                                                                                                    |
| NO WARRANTY - BECAUSE THESE UTILITIES ARE LICENSED FREE OF CHARGE, THERE IS NO WARRANTY FOR THE<br>PROGRAM, TO THE EXTENT PERMITTED BY APPLICABLE LAW. EXCEPT WHEN OTHERWISE STATED IN WRITING THE<br>COPYRIGHT HOLDERS AND/OR OTHER PARTIES PROVIDE THE PROGRAM 'AS IS' WITHOUT WARRANTY OF ANY KIND,<br>EITHER EXPRESSED OR IMPLIED, INCLUDING, BUT NOT LIMITED TO, THE IMPLIED WARRANTIES OF MERCHANTABILITY<br>AND FITNESS FOR A PARTICULAR PURPOSE. THE ENTIRE RISK AS TO THE QUALITY AND PERFORMANCE OF THE<br>PROGRAM IS WITH YOU. SHOULD THE PROGRAM PROVE DEFECTIVE, YOU ASSUME THE COST OF ALL NECESSARY<br>SERVICING, REPAIR OR CORRECTION. |

輸入後按 "Save" 即可.